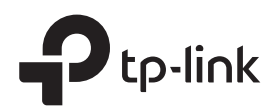

# Guía de Instalación Rápida

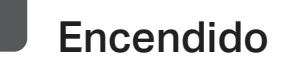

Conecte el extensor a un tomacorriente junto a su router.

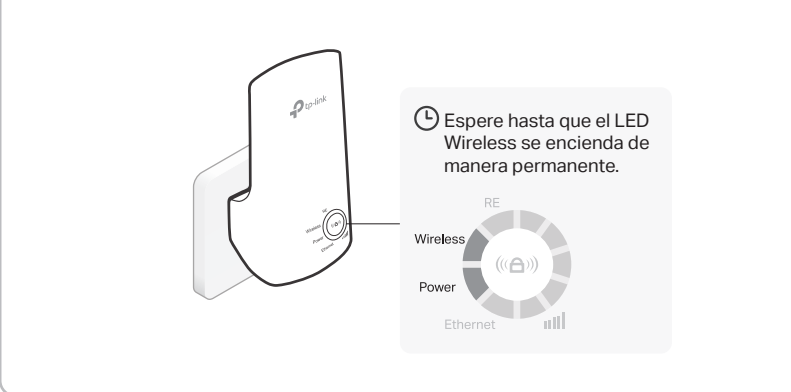

### Conectar y Extender

### Método 1: A través del botón WPS

1. Presione el botón WPS en su router.

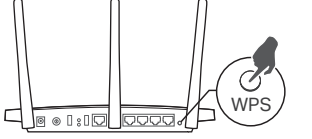

 werse como uno de estos:

 wers

 wers

El botón WPS podría

2. Dentro de 2 minutos, presione el ((A)) botón en el extensor por 1 segundo.

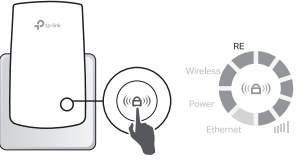

El LED de RE debería cambiar de parpadeante a sólido encendido, lo que indica una conexión exitosa.

### La red extendida comparte el mismo nombre de red y contraseña que su router.

Nota: Si el método WPS falla, o si desea personalizar el nombre de la red extendida, use el Método 2 ó 3.

### Método 2: a través de un navegador web

1. Conecte su computadora o teléfono inteligente a la red del extensor.

TP-Link\_Extender

2. Inicie un navegador web e ingrese http://tplinkrepeater.net o http://192.168.0.254 en la barra de direcciones. Crea una contraseña para iniciar sesión.

atti

Nota: Si la ventana de inicio de sesión no aparece, consulte las Preguntas frecuentes > P1.

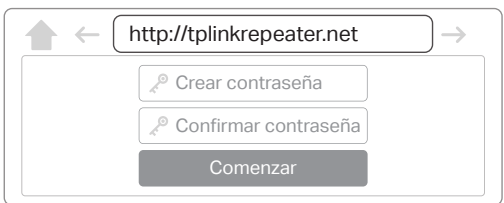

- **3.** Siga las instrucciones para completar la configuración. Nota:
  - El LED de RE debería encenderse de manera permanente. De lo contrario, consulte las Preguntas frecuentes > P3.
     Puede personalizar el nombre de la red durante la instalación.

### Método 3: A través de la aplicación Tether

1. Descargue la aplicación Tether.

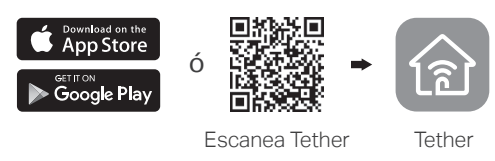

- 2. Conecte su teléfono inteligente a la red del extensor.
  - TP-Link\_Extender 🤝 🔅
- **3.** Inicie la aplicación Tether y seleccione su extensor. Crea una contraseña para iniciar sesión.
- **4.** Siga las instrucciones para completar la configuración.

#### Nota:

 El LED de RE debería encenderse de manera permanente. De lo contrario, consulte las Preguntas frecuentes > P3.
 Puede personalizar el nombre de la red durante la instalación.

## 3 Reubique y disfrute

(::) ¡Disfruta del internet!

- 1. Conecte el extensor a la mitad de camino entre su router y la zona sin señal de Wi-Fi. La ubicación que elija debe estar dentro del rango de su red de host.
- 2. Espere hasta que los LED util estén encendidos. Asegúrese de que 3 o más LED estén encendidos. De lo contrario, reubique el extensor más cerca del router para lograr una mejor calidad de señal.

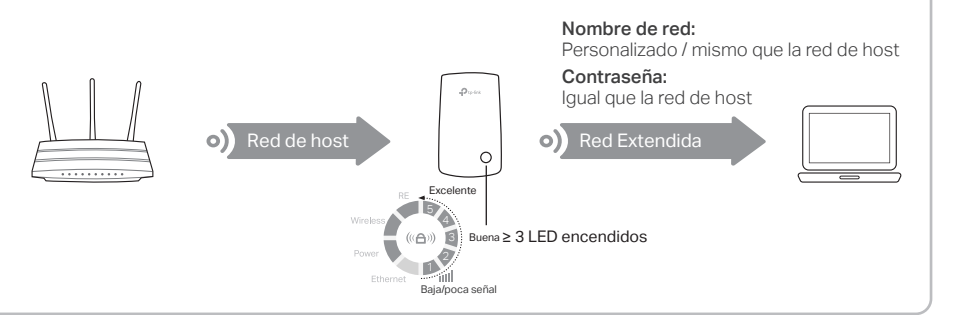

### Adaptador de entretenimiento

El extensor se puede usar como un adaptador inalámbrico para conectar cualquier dispositivo Ethernet como un reproductor de Blu-ray, consola de juegos, DVR o TV inteligente a su red Wi-Fi. Primero, conecte el extensor a su router usando uno de los métodos de la página principal. Luego puede conectar su dispositivo al extensor a través de un cable Ethernet.

### Conexión Ethernet

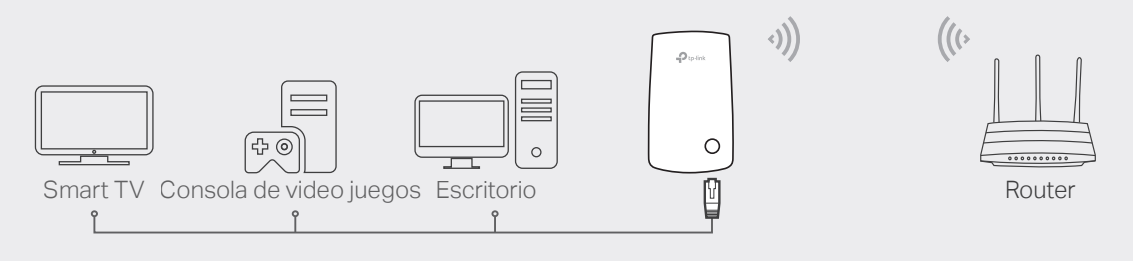

## Explicación de LED

### RE

Encendido / Apagado: El extensor está conectado o no está conectado a la red inalámbrica de su router. Parpadeando: La conexión WPS está en progreso.

#### Wireless (Inalámbrico)

Encendido / Apagado: La función inalámbrica del extensor está habilitada o deshabilitada.

Power (Fuente de alimentación)

Encendido / Apagado: El extensor está encendido o apagado. Parpadeando: El sistema se está iniciando o el firmware se está actualizando.

# Wireless Power Ethernet

#### III (Intensidad de señal)

Indica la conexión Wi-Fi entre el extensor y el router. Entre más LED encendidos indica una mejor potencia de la señal.

### Ethernet

Encendido / Apagado: El puerto Ethernet está conectado o no conectado a un dispositivo encendido.

### **Preguntas frecuentes**

# P1. ¿Qué debo hacer si no puedo acceder a la página de administración web del extensor?

- Asegúrese de que su computadora o teléfono inteligente se haya conectado a la red del extensor y no a la de su router.
- Si está usando una computadora, desenchufe el cable Ethernet, si corresponde. Asegúrese de que su computadora esté configurada para obtener una dirección IP y una dirección de servidor DNS automáticamente.
- Verifique que http://tplinkrepeater.net ó http://192.168.0.254 esté ingresado correctamente en el navegador web y presione Entrar.
- Restablezca el extensor y vuelva a intentarlo.

### P2. ¿Cómo reinicio el extensor?

• Con el extensor encendido, use un alfiler para presionar el botón RESET durante 1 segundo. El extensor se reiniciará.

- P3. ¿Qué debo hacer si el LED de RE no se vuelve sólido después de completar el Método 2 ó 3?
  - Es posible que haya ingresado una contraseña de Wi-Fi incorrecta para su red de host durante la configuración. Verifica la contraseña e intenta nuevamente.
  - Restablezca el extensor y vuelva a realizar la configuración.
- P4. He habilitado el filtrado MAC inalámbrico, el control de acceso inalámbrico o la lista de control de acceso (ACL) en mi router. ¿Qué debo hacer antes de configurar el extensor?
  - Si ha habilitado esas funciones de su router principal, es posible que deba deshabilitarlas primero y luego seguir cualquier método en la página principal para completar la configuración.
- Para obtener asistencia técnica, la guía del usuario y otra información, visite http://www.tp-link.com/support